| Tec<br>NLIS DA                                         | National Livestock                                                 |                                      |                                      |                               |                          |
|--------------------------------------------------------|--------------------------------------------------------------------|--------------------------------------|--------------------------------------|-------------------------------|--------------------------|
| Agent<br>Exporter                                      | Feedlot<br>Pound                                                   | Police<br>Producer                   | Sporting event<br>Abattoir/Processor | Third party<br>Transit centre | Tuchtineation System Ltu |
| August 20<br>Livest<br>• Type i<br>• Upload<br>• Choos | 14<br>OCK MON<br>In the details<br>d a file meth<br>se from the li | /ements<br>method<br>od<br>st method | Page 2<br>Page 3<br>Page 4           |                               |                          |

If livestock are bought or sold through a saleyard or sold to an abattoir, the saleyard or abattoir notifies the database. For private sales, **buyers** must ensure that movements are recorded on the database.

| Record movements ONTO the PIC when                                                                                                    | Record movements OFF the PIC when                                                                                                    |  |  |  |  |  |  |
|----------------------------------------------------------------------------------------------------|----------------------------------------------------------------------------------------------------|--|--|--|--|--|--|
| <ul> <li>you <b>buy</b> livestock privately and move them <b>onto</b> your property</li> <li>you <b>move</b> livestock <b>between</b> properties that you own, if those properties have different Property Identification Codes (PICs)</li> </ul> | <ul> <li>you sell livestock privately and move them to the buyer's PIC, on the buyer's behalf</li> <li>you move livestock to an agistment property owned by someone else</li> <li>animals die on the property</li> </ul> |  |  |  |  |  |  |
| What type of identification device is applied?                                                                                                    | Submit the appropriate transaction                                                                                                    |  |  |  |  |  |  |
| Electronic tags (cattle or sheep)Livestock moved off or onto my propertyLivestock that have died on property                                                                                                    |                                                                                                    |  |  |  |  |  |  |
| Visual tags (sheep or goats) Mob-based movement off or onto PIC                                                                                                    |                                                                                                    |  |  |  |  |  |  |
| Login to the database at www.nlis.mla.com.au                                                                                                    |                                                                                                    |  |  |  |  |  |  |
| 1 Enter your NLIS user ID and password and click Login                                                                                                    |                                                                                                    |  |  |  |  |  |  |
| 2 Select Cattle or Sheep (individual) – this                                                                                                    | Select Cattle or Sheep (individual) – this step does not apply to Police or Pounds.                                                                                                    |  |  |  |  |  |  |
| 3 Select Livestock moved onto or Livestock moved off my property FGO                                                                                                    |                                                                                                    |  |  |  |  |  |  |
| Which livestock do you want to work with?  I want to work with Cattle  Cattle  Cattle  Cattle  Sheep (individual                                                                                                    | Which livestock do you want to work with?       Sheep (mobs)          I want to work with       Sheep (mobs)          Goats       Sheep (mobs)                                                                           |  |  |  |  |  |  |
| What do you want to do today?                                                                                                    | What do you want to do today?                                                                                                    |  |  |  |  |  |  |

(Please select) (Please select) ¥ I want to Account management (Please select) Change my types of livestock ▶ Go View/edit my account details Notify the database of: Account management Change my types of livestock ) Go Device statu View/edit my account details Livestock moved off my property Livestock moved onto my property Notify the database of: on property Livestock that have Mob-based movement off PIC PIC reconciliation Mob-based movement onto PIC Replaced tags Reports Transfer correction

4 Choose **one** of three methods (the third method is only available to PIC-based accounts).

- Click type in the details
- Click | upload a file
- to enter details on the NLIS screen

- See page 2
- to submit a file stored on your computerSee page 3to choose from a list of animals registered to a PICSee page 4
- Click **b** choose from the list to choose from a list of animals registered to a PIC

You can use this method to move livestock **onto** or **off** a property or move dead animals **off** a property. If the State NLIS authority requires an **NVD/Waybill**, you **must** provide the number to the database.

- 1 Enter details in the compulsory fields\*
- 2 Click Continue to proceed or click Back to change the details.
- **3** Follow the prompts to **confirm the details**.
- 4 Click Send to submit the information.

## Move livestock ONTO the property

| Enter NLISID or RFID nu<br>For RFIDs, <b>leave a spa</b>                                               | umbers here and press the <b>Enter</b><br><b>ce</b> after the first three digits e.g.                              | ✓ key after each tag. 982 000025884234                                                                          |
|----------------------------------------------------------------------------------------------------|----------------------------------------------------------------------------------------------------|----------------------------------------------------------------------------------------------------|
| Enter the details                                                                                      |                                                                                                    | <b>Step 1</b> 2 3                                                                                               |
| 1 Enter the livestock you wan                                                                          | 2 What PIC are you moving them from?                                                                               | 4 What is the NVD/Waybill number?                                                                               |
| Type the visual number (NLISID<br>number (RFID) in the box belo                                        | Enter the source PIC in the field below.                                                                           | Enter the NVD/Waybill number in the field below.                                                                |
|                                                                                                    |                                                                                                    | 7766554433                                                                                                    |
| * ND553016XBZ00003                                                                                     | Help                                                                                                    | ( Help)                                                                                                    |
| 982 000025884234<br>982 000025884698                                                                   | 3 What PIC are you moving them to?<br>Select your destination PIC below.<br>ND553016  VHelp                        | 5 When were the livestock moved?<br>Choose the date below.<br>* 16 ▼ Aug ▼ 2011 ▼                               |
| Help         OR if there are many ta           Gopy these to your cliph         If you make a mistake, | gs, first create a list of tag numbroard <ctrl+c> and <b>Paste</b> the n highlight the tag number and pre</ctrl+c> | Help         ers on your computer.         umbers here <ctrl+v).< td="">         ss the Delete key.</ctrl+v).<> |

## Move livestock OFF the property

| Enter the details                                                                                                    |                                                                                                    | <b>Step 1</b> 2 3                                                                                                    | FOR AGENTS:                                                                                                    |
|----------------------------------------------------------------------------------------------------|----------------------------------------------------------------------------------------------------|----------------------------------------------------------------------------------------------------|----------------------------------------------------------------------------------------------------|
| 1 Enter the livestock you want to m<br>Type the visual number (NLISID) or elec<br>number (RFID) in the box below. Press t<br>'Enter' key ↩ after each device number | ove     2 What PIC are you moving them from?       tronic     Select your source PIC below.       he     PICTEST2                                              | 4 What is the NVD/Waybill number?<br>Enter the NVD/Waybill number in the field<br>below.                                          | MOVEMENTS<br>OFF AGENT PICs<br>Agents may use<br>either the<br>Livestock moved                                                                                              |
| * 3HSET005XBC00061<br>3TWRF002NBW00421 *<br>NA010024XBD00020 *                                                                                                    | Help  What PIC are you moving them to?  Enter the destination PIC below.  ND430577  Help                                                                       | <ul> <li>▶ Help</li> <li>5 When were the livestock moved?</li> <li>Choose the date below.</li> <li>* 19 ▼ Sep ▼ 2011 ▼</li> </ul> | off my property<br>or the Livestock<br>moved off my<br>current holdings<br>transaction (only<br>available to agent<br>accounts) to<br>record movements<br>of electronically |
| Help     T       Back     T                                                                                                    | o move dead animals <b>off</b> a PIC, type<br>ECEASED here, or use the <b>Livestock</b><br>hat have died on property option to<br>nove those tags off the PIC. |                                                                                                    | tagged livestock<br>off their agent<br>PICs.                                                                                                    |

## Livestock movements – upload a file method

You can use this method to move livestock **onto** or **off** a property or move dead animals **off** a property. If the State NLIS authority requires an **NVD/Waybill**, you **must** provide the number to the database.

## Create a file and save it on your computer

Use Microsoft Excel or Notepad to create your file, and then save it on your computer to upload later. <u>Note</u>: For these transactions, each upload file you submit may contain a maximum of 10,000 devices.

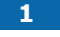

3

In Excel, use columns A-E.

2 Enter the details for each tag in a separate row.

Save the file in **CSV** (comma delimited) format on your computer.

<u>Note</u>: In this Excel example, compulsory cells are shaded black. You don't need to shade cells. In column **A**, enter the **NLISID** (printed on the tag) or the **RFID** number of a tag.

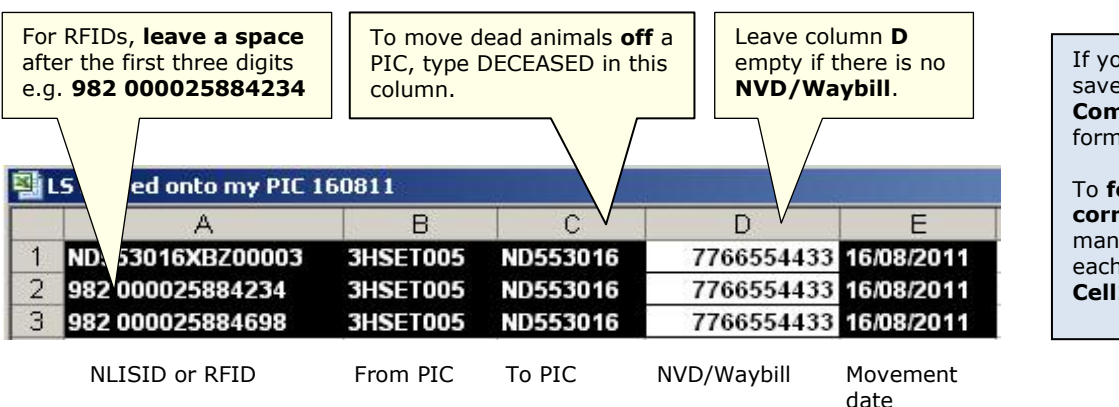

If you are a **Mac user**, save your file in **Windows Comma Separated (.csv)** format.

To format your dates correctly, you may need to manually type them into each cell using the Format Cell>Custom option.

Note: In this Notepad example, no NVD/Waybill has been entered.

| 🚺 L  | 5 mov | ved onto | PIC 1    | 60811 - Notepad              |
|------|-------|----------|----------|------------------------------|
| File | Edit  | Format   | View     | Help                         |
| ND   | 55301 | 6XBZ00   | 003.3    | HSET005,ND553016,.16/08/2011 |
| 982  | 0000  | 258842   | 34,3H    | SET005,ND553016,,16/08/2011  |
| 982  | 0000  | 0000400  | ים כי סב |                              |

Use commas to separate fields in a Notepad file. If there is no **NVD/Waybill**, leave that field empty. Press **Enter** ← to start a new row for the next animal. When you finish, save the file in **TXT** (text) format.

### Send the file to the database

4 Select Livestock moved off my property or Livestock moved onto my property and FGO

- 5 Click **Pupload a file** and then click **Browse**... to find the file.
- 6 Click Open to display the file name.
- 7 Click Continue to proceed.
- 8 Follow the prompts to **confirm the details**.
- 9 Click **Send** to submit the information.

| Choose your file                                                                                   | Step 1 2 3 |
|----------------------------------------------------------------------------------------------------|------------|
| Which file would you like?                                                                         |            |
| Click 'Browse' to find the file you have already created.<br>Select the file and click 'Continue'. |            |
| C:\NLIS\LS moved onto my PIC 160811.csv Brow                                                       | se         |
| () Help                                                                                            |            |
| ► View files I've already uploaded                                                                 |            |
| 4 Back                                                                                             | ► Continue |

# Livestock movements – choose from the list method

You can use this method to move livestock or dead animals **off** a property. If the State NLIS authority requires an **NVD/Waybill**, you **must** provide the number to the database. The person who **receives** livestock usually records movements, but you can move tags **off** your PIC and onto someone else's PIC. If they try to record the movement, a database message will indicate the animals are already on their PIC.

## Choose a list to view

- Choose one of three lists to view.
   <u>Note</u>: If you choose livestock moved onto or livestock bred on, also choose a date range.
   If you only want active devices, tick this box.
- 2 Select the **PIC** and **Continue** to the next screen.
- Choose your livestock
   Step 1 2 3 4 5

   Which livestock would you like to view?

   Enter the details below then click 'Continue'.

   I want to view all livestock currently on view all livestock currently on view all viewstock currently on view all viewstock bred on view viewstock bred on view viewstock bred on viewstock bred on viewstock
- 3 Tick  $\square$  all the tags to move **off** the property.
- 4 Click ▶ Continue to proceed to the next screen.

|                                                                                  |                                                                                                    |                     | Choose your livest       | ock           |              | Step 1 2 3 4     | 5             |                    |               |
|----------------------------------------------------------------------------------|----------------------------------------------------------------------------------------------------|---------------------|--------------------------|---------------|--------------|------------------|---------------|--------------------|---------------|
| The following livestock were all livestock currently on your PIC:<br>PICTEST2.   |                                                                                                    |                     |                          |               |              |                  |               |                    |               |
| Which livestock do you want to move?                                             |                                                                                                    |                     |                          |               |              |                  |               |                    |               |
| Select the livestock you want to move from the following list by clicking in the |                                                                                                    |                     |                          |               |              |                  |               |                    |               |
|                                                                                  | check box ( ☑ ) in the first column. You can also remove a tick by clicking on it. Click 'Continue' when you have finished. Click 'Back' if you want to request a different list of cattle. |                     |                          |               |              |                  |               |                    |               |
|                                                                                  |                                                                                                    |                     | (Help)                   |               |              |                  |               |                    |               |
|                                                                                  |                                                                                                    |                     |                          |               |              |                  |               |                    |               |
| Disp                                                                             | alaying                                                                                                    | items 1 - 20 of 76  |                          |               |              |                  |               |                    |               |
| Nun                                                                              | ber of                                                                                                    | selected items: 3   | Electropic number (DEID) | Transfer data | (Vender DIC) | NV (D (Maxibill) | Calaurad anma | Status             | Activo        |
|                                                                                  |                                                                                                    |                     |                          |               | Vendor PIC   | NVD/ Wayom       | Saleyard hame | Status A           | ACTIVE        |
| 1                                                                                |                                                                                                    | 3HSE1005XBC00061    | 982 000090788077         | 23/04/2012    | JALDKUU6     | 1222222          | =             |                    | YES           |
| 2                                                                                |                                                                                                    | 31WRF002NBW00421    | 999 000072333720         | 23/06/2011    | DAFLOIIS     | 1231251          | -             |                    | YES           |
| 3                                                                                | Y                                                                                                    | NG202846DBD00020    | 982 000119634603         | 11/02/2012    | PICTESTI     | 123              | -             |                    | TES           |
| 4                                                                                |                                                                                                    | NC292846DBD00037    | 900 016000048722         | 20/02/2012    | PICTESTI     | 125              | NU TO DE-     |                    | VEC           |
| 6                                                                                |                                                                                                    | NC292846DBD00115    | 900 010000040007         | 20/02/2012    | PICTEST1     |                  | NUIS Pty.     |                    | VEC           |
| 7                                                                                |                                                                                                    | ND04232046060000555 | 900 010000049480         | 24/02/2012    | PICTEST4     |                  | NEIS PLY.     |                    | VEC           |
| ,                                                                                |                                                                                                    | NG331478DBDC0394    | 962 000110825344         | 29/09/2011    | PICTESTI     |                  | -             |                    | VEC           |
| 0                                                                                |                                                                                                    | NG331478DBDC0394    | 900 016000089959         | 29/09/2011    | PICTESTI     |                  | -             |                    | VEC           |
| 10                                                                               |                                                                                                    | NG331478DBDD0047    | 900 010000089956         | 29/09/2011    | PICTESTI     |                  |               | [NLS,N]            | 165           |
| 10                                                                               |                                                                                                    | NK180531LBE00238    | 951 000015646115         | 23/03/2011    | PICTESTI     | TACTRAN          | To con        | rch for chocific t | 200           |
| 11                                                                               |                                                                                                    | NK180531LBE00242    | 951 000013646113         | 29/09/2011    | PICTESTI     | TAGTRAN          |               | ilter by follow (  | ays,<br>stone |
| 12                                                                               |                                                                                                    | RICTERTI ARCOND76   | 040 000007322576         | 29/09/2011    | PICTEST1     |                  |               | the Filter scree   | n steps       |
| 14                                                                               |                                                                                                    | PICTEST1ASG00078    | 940 000007233578         | 29/09/2011    | PICTEST1     |                  | and cli       | ck Annly           |               |
| 15                                                                               |                                                                                                    | PICTEST1ASG00070    | 940 000007233570         | 29/09/2011    | PICTEST1     |                  |               |                    |               |
| Γ                                                                                |                                                                                                    |                     |                          |               | PICTEST1     |                  | -             |                    | VES           |
|                                                                                  | Nex                                                                                                    | t page means there  | To view the list         | on one page   | PICTESTI     |                  | -             |                    | YES           |
|                                                                                  | arei                                                                                                    | nore pages to view. | select All Item          | s per page.   | PICTESTI     | 20 💙             | -             | [10,101] [NI 9     | YES           |
| 1                                                                                |                                                                                                    | PICTESTIAS          | 940 9999999999903        | 297           | PICTESTI     | 20               | -             | [10,101] [NLS      | YES           |
| 20                                                                               |                                                                                                    | PICTEST1ASG00       | 940 999999999904         | 29/09/2011    | CTEST1       | 40               | -             | [JD.JD1] [NLS.     | YES           |
| Pad                                                                              | Page 1 of 4 1 2 3 4 Next page                                                                                                    |                     |                          |               |              |                  |               |                    |               |
| Þs                                                                               | Select all ( Deselect all ( Column display)     Items per page: (All )                                                                                                    |                     |                          |               |              |                  |               |                    |               |
| -                                                                                |                                                                                                    |                     |                          |               |              |                  |               |                    |               |
|                                                                                  | DUCK                                                                                                    |                     |                          |               |              |                  |               | Ľ                  | Continue      |

#### Enter the movement details

- 5 Enter the **PIC** the animals moved **to**.
- 6 Choose the **date** the animals moved.
- 7 Enter the NVD/Waybill (optional).
- 8 Click Continue to proceed to the next step.
- **9** Follow the prompts to **confirm the details**.
- **10** Click **Send** to submit the information.

| Enter the details                                                        |                                                         | Step 1 2 3 4 5                                      |
|--------------------------------------------------------------------------|---------------------------------------------------------|-----------------------------------------------------|
| 1 What PIC are you moving them to?                                       | 2 When were the livestock moved?                        | 3 What is the NVD/Waybill<br>number?                |
| Enter the property's PIC in the<br>field below.<br>* ND430577<br>(>Help) | Choose the date below.<br>* 19 ¥ Sep ¥ 2011 ¥<br>(Help) | Enter the NVD/Waybill number in<br>the field below. |
| Leav     there                                                           | e this field empty if e is no <b>NVD/Waybill</b> .      | Continue                                            |